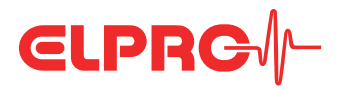

we prove it.

**3** Insert Batteries

Getting Started ECOLOG-NET Wireless Sensor System

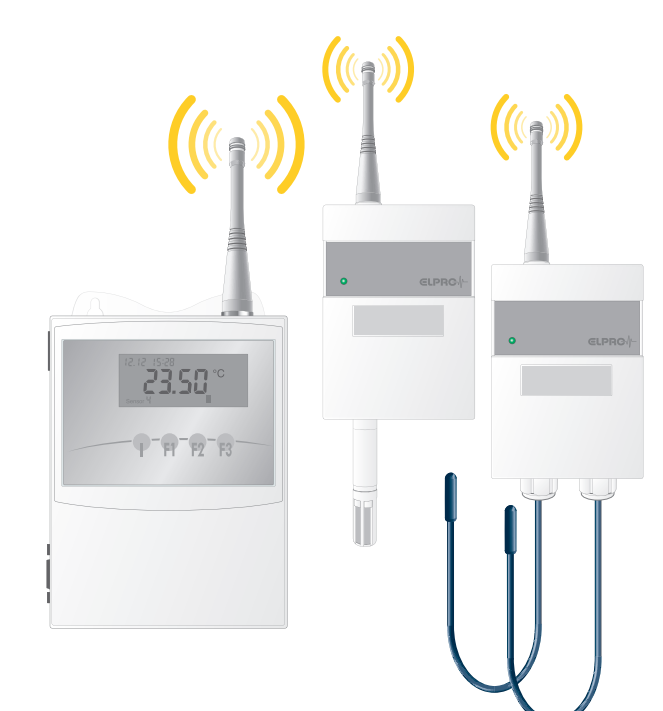

Number according to order ECOLOG-NET LR8 Number or types according to order Wireless sensors 66 3 Batteries Data cable Antennas per sensor according to order EU: 2 antennas per data logger/sensor USA: 1 antenna per data logger/sensor  $\bigcirc$ 

Software

**Operation Manual** 

1 Power supply per data logger

Δ

**1** Packaging Contents

At wireless sensors ERRO 0 θ 0 -0 O 6 sec D D • 0 -1 Remove back cover 2 Insert 3 new batteries Pay attention to polarity Press SET button for 6 seconds

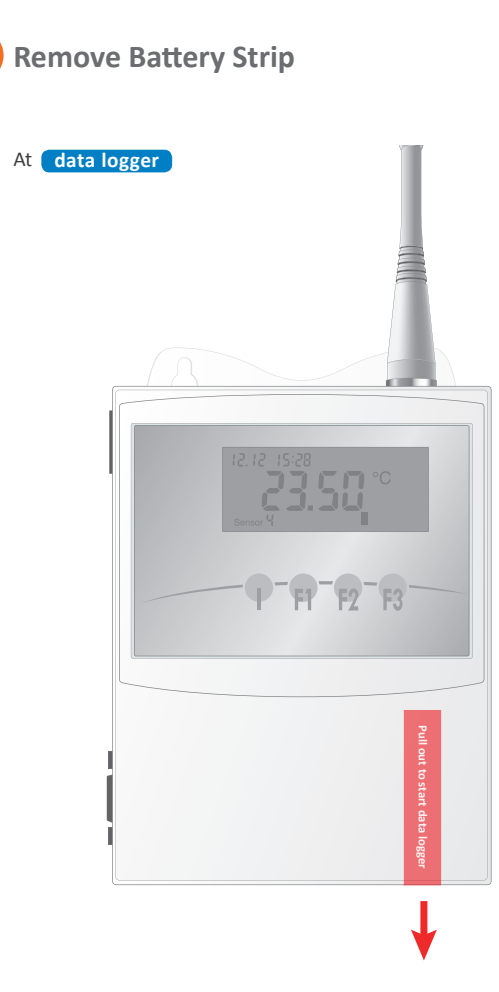

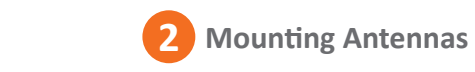

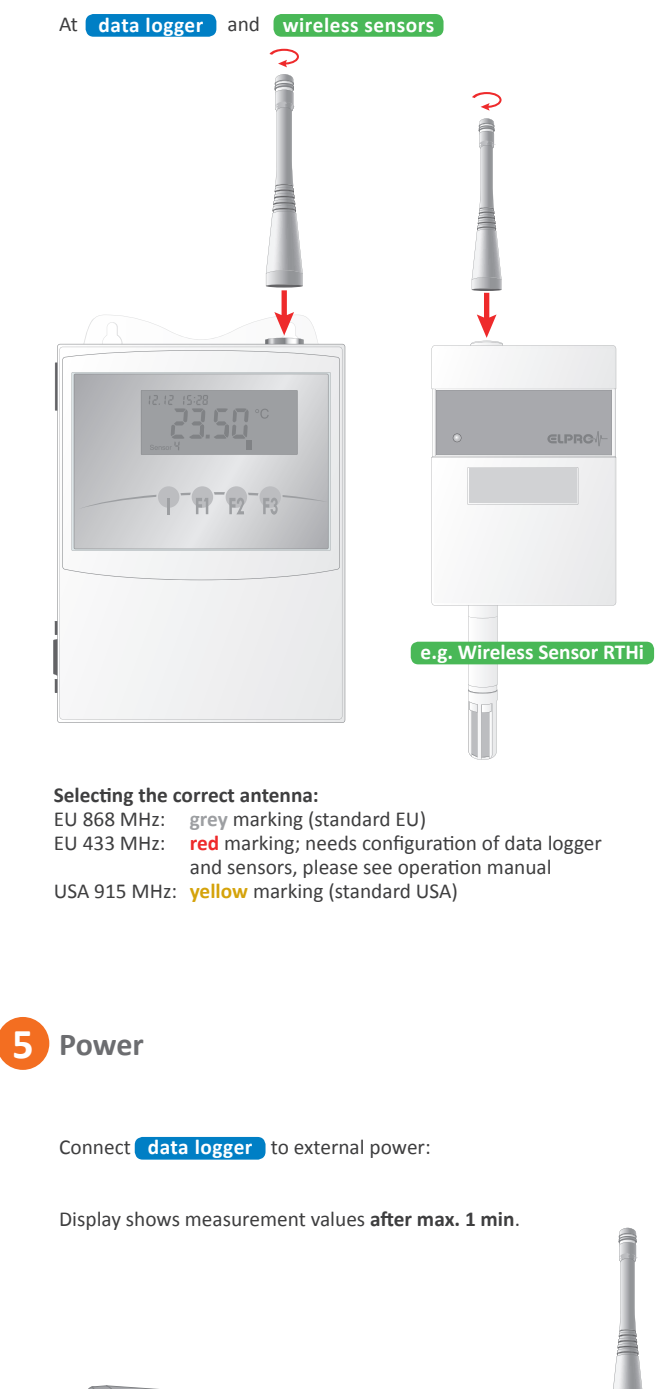

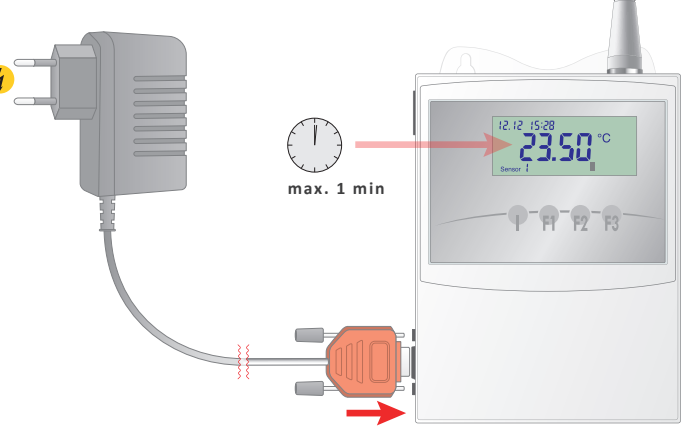

ELPRO-BUCHS AG | Langäulistrasse 45 9470 Buchs SG | Switzerland T +41 81 552 08 08 | swiss@elpro.com

For local representations see: www.elpro.com/en/contact

www.elpro.com

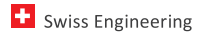

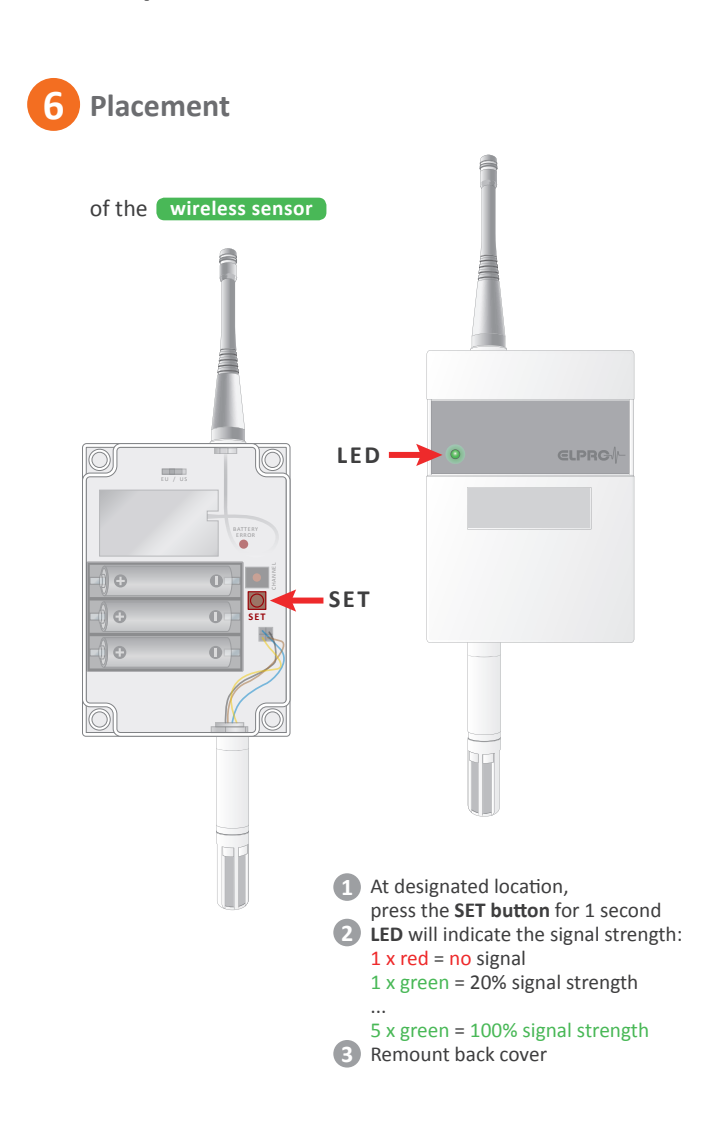

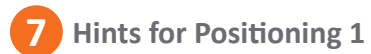

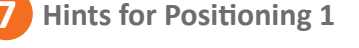

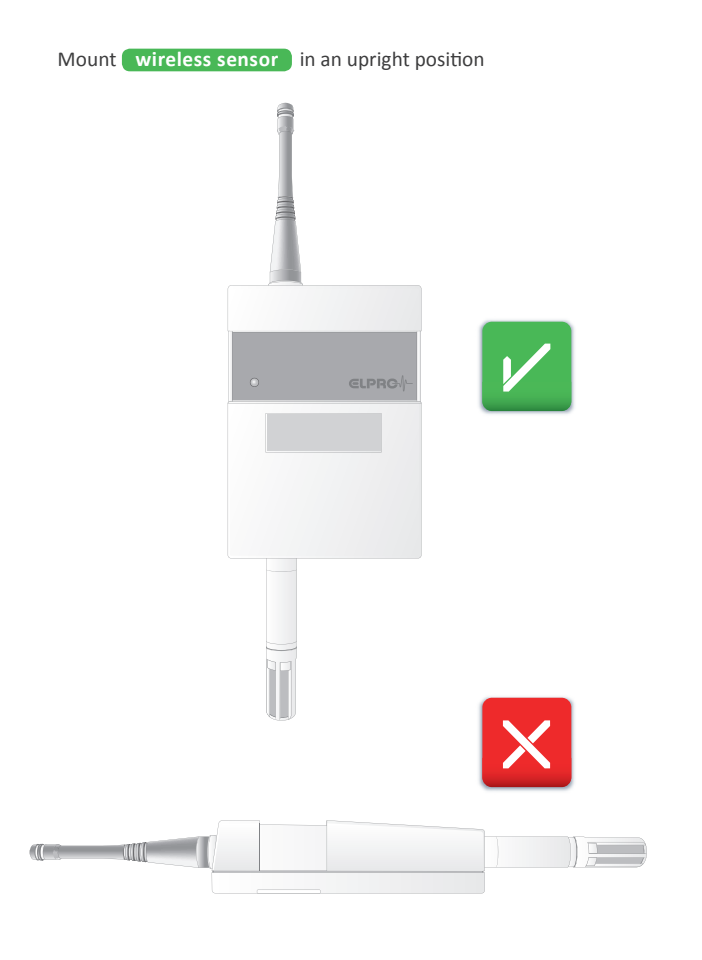

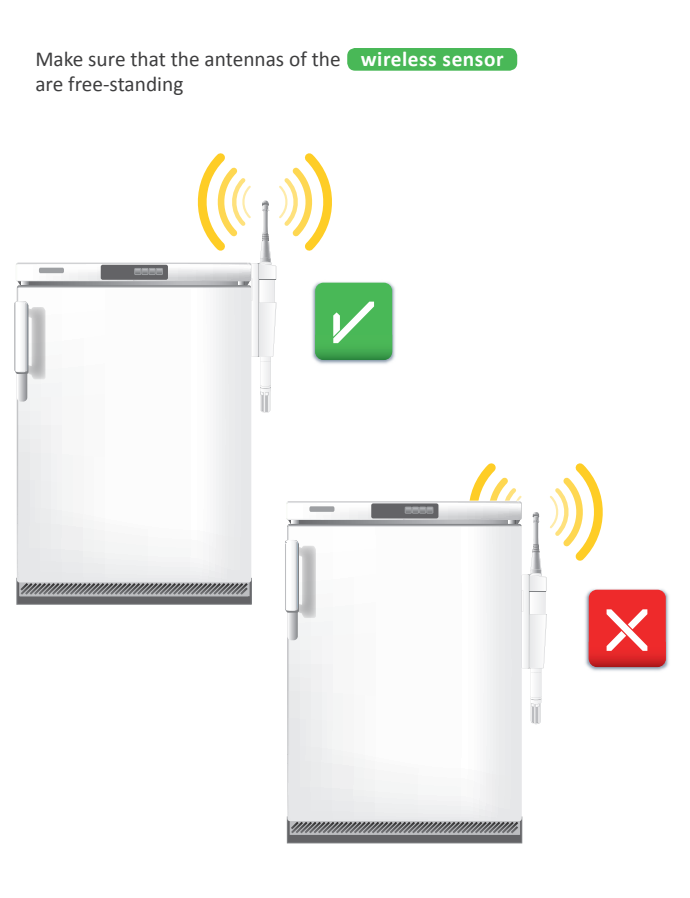

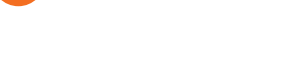

7 Hints for Positioning 3

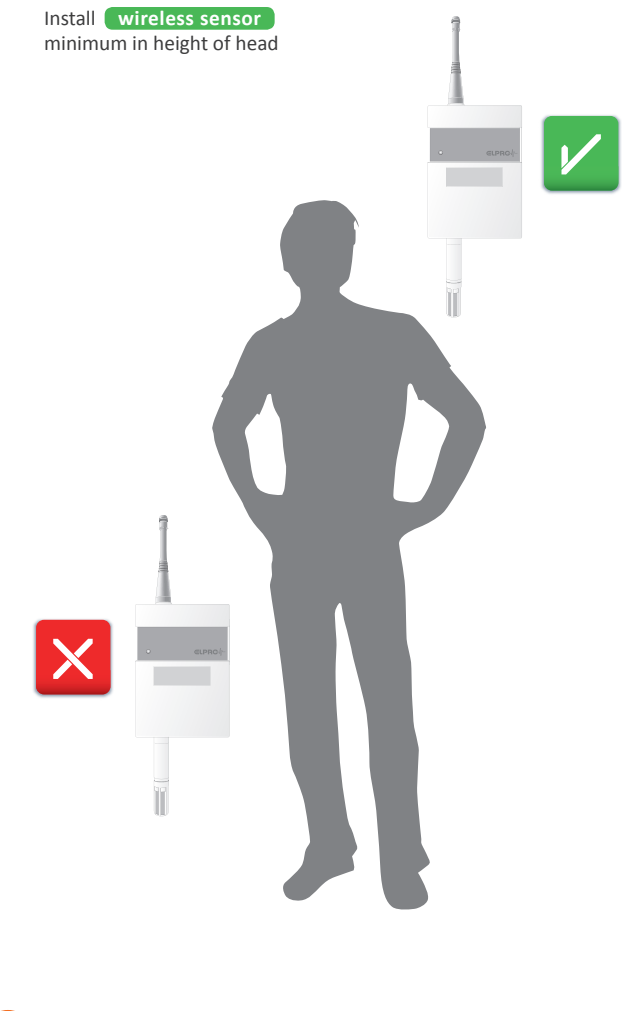

8 Software Installation

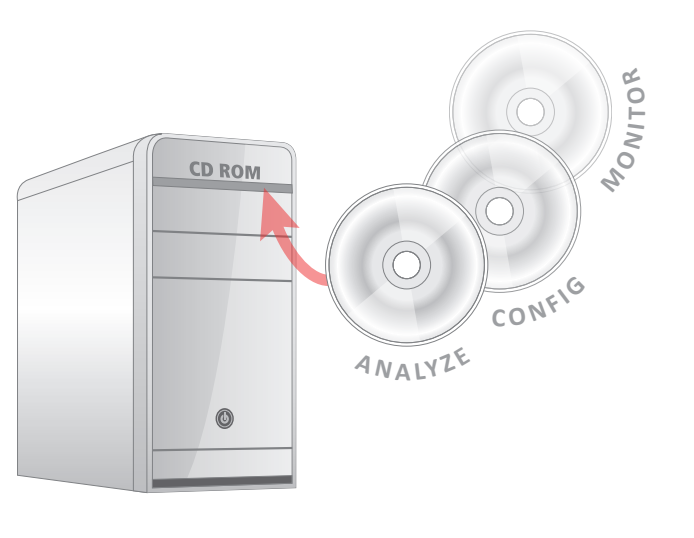

9 PC Connection

Connect data logger to PC

7 Hints for Positioning 2

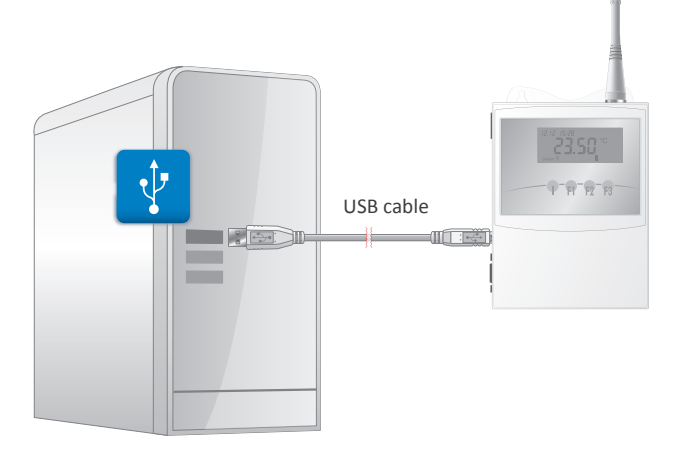

**10** Readout Data

Start elproLOG ANALYZE

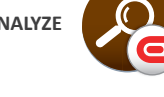

1 Select menu Options  $\bigcirc$  → Select Com-Port └→ Choose correct **Com-Port** 

**3** Readout datalogger → Icon: **Graph will be shown** (example):

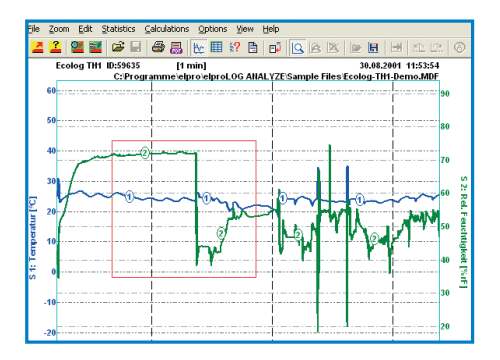

For more information please see Software Installation manual

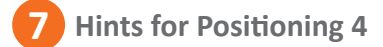

Walls and obstacles reduce the signal strength between data logger and wireless sensors

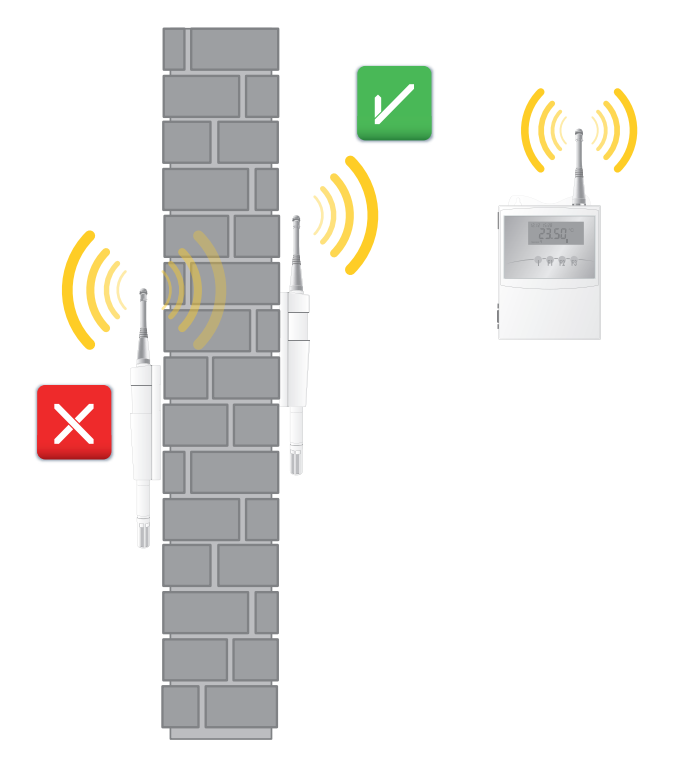

**11** Next Steps

After successful setup of the Wireless Sensor System, please find here further documentation:

- Alarm configuration: → Manual ECOLOG-NET LR8
- Battery change:
  → Manual ECOLOG-NET LR8
- Network configuration: → Manual ECOLOG-NET LR8
- Configuration of the monitoring system:
  → Manual elproLOG CONFIG and elproLOG MONITOR